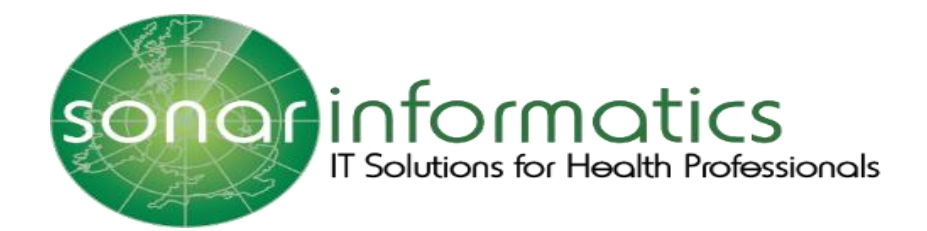

# Sonar User Guide Vaccination Service 2020/21

# www.SonarHealth.Org

1

Version 1 Updated 1<sup>st</sup> September 2020

# **Table of Contents**

| 1.The Sonar Website                         | 3  |
|---------------------------------------------|----|
| 2. Registration & Login                     | 3  |
| 2.1 Login access                            | 3  |
| 2.2 Multiple Store access                   | 3  |
| 2.3 Registration for a new account          | 4  |
| 2.4 How to login to Sonar                   | 5  |
| 3. The National Vaccination Service 2020/21 | 6  |
| 4. Updating Your Pharmacies Stock Details   | 7  |
| 5. Appointments                             | 8  |
| 5.1 Bookings                                | 8  |
| 5.2 Personalised QR Code Poster             | 9  |
| 6. Register for PDS Service                 | 10 |
| 7. Selecting a patient                      | 12 |
| 7.1 General Search or NHS number search     | 12 |
| 7.2 Appointment Booking Search              | 13 |
| 8 Starting a New Consultation               | 14 |
| 8.1 Add Consent Details                     | 14 |
| 8.2 Select the Criteria                     | 15 |
| 8.3 Assessment Details                      | 16 |
| 8.4 Administration Details                  | 16 |
| 8.5 Completed Consultations                 | 17 |
| 9. Contact Us                               | 18 |

# 1. The Sonar Website

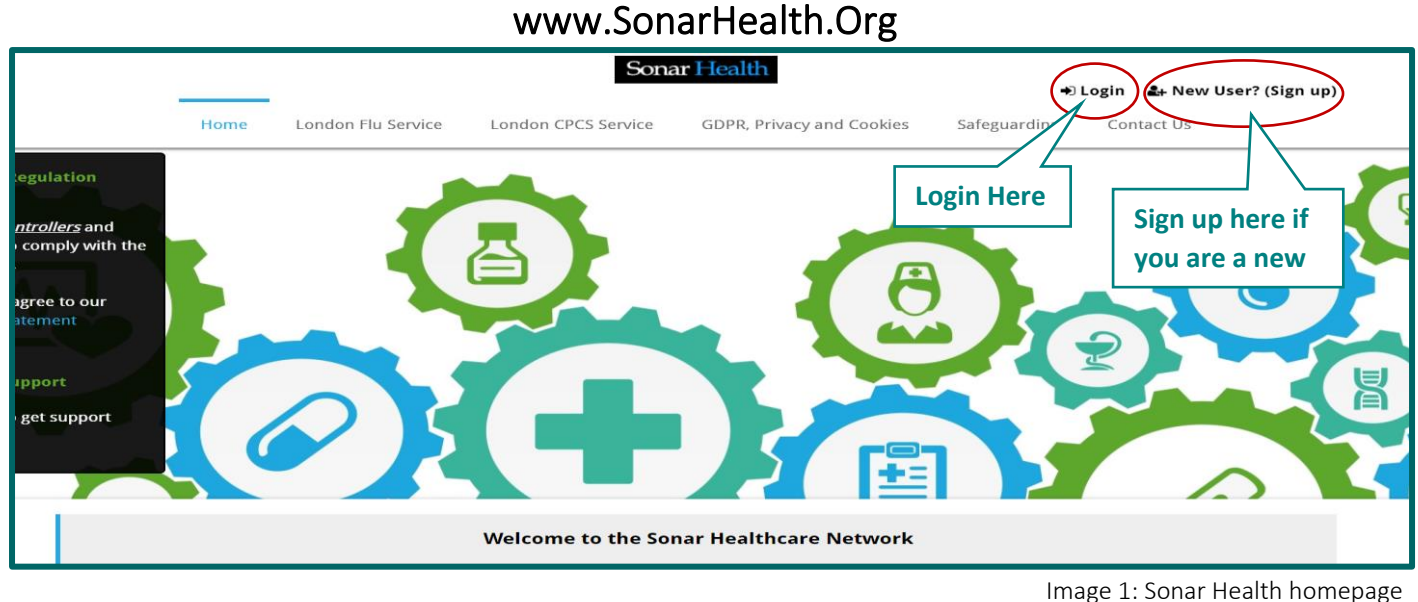

inage 1. Sonar Realth homepage

To access the Sonar system please visit www.sonarhealth.org or www.firstpct.org.

# 2. Registration & Login

#### 2.1 Login access

#### Website: www.SonarHealth.Org

The Login link can be found in the top right corner of the SonarHealth or FirstPCT websites.

All users should have their own individual login accounts. If you already have login details from a previous year, please check ahead of time to ensure they work correctly, and you have access to your relevant pharmacy sites.

#### 2.2 Multiple Store access

• If you need access to more than one store please email us ahead of time, so that we can add your new locations to your account. 2-3 working days ahead would be preferable. Please email us at <u>info@sonarinformatics.com</u>, Sonar will need your personal login details (username) as well as the Post code and street address of the store you wish to gain access to. From there we will email you back a form to fill in (it consists of 3 parts for you to fill in, one about yourself, the second about the location you wish to gain access to and the last about the authorising figure who is validating your request for access). Once this form is returned to us (per location you require access to) we will go ahead with some checks and then grant access.

• When you are within the system, you can change (swap) between branches by selecting the "Change location" option at the top right corner of the screen under your displayed username (blue bar) where the current store name and post code is displayed.

• Always double check that you are in the right branch, visible at the top right corner in the system (the blue bar) the store name and post code is displayed.

3

#### 2.3 Registration for a new account

If you do not have Sonar login details from a previous year or you are new to Sonar, you will have to apply for an account.

- Please select the 'New User? (Sign Up)' link on the top right corner of the webpage to take you to the Sign-Up page displayed below.
- From here you will be asked to fill in this form below first by entering your location/pharmacy postcode in the yellow address bar (where you can select from our database the store you need access to). Then continue to fill out the short form below and lastly press the 'Submit' button.
- This is a manual process and can take up to 2 working days. We will first send you a form (to the email you have provided) (it consists of 3 parts for you to fill in, one about yourself, the second about the location you wish to gain access to and the last about the authorising figure who is validating your request for access). Once this form is returned to us (per location you require assess to) we will go ahead with some checks and send an activation code to the pharmacies shared care email address.
- An authorising figure from the pharmacy can then give you the activation code for you to use and activate your account.

| Sonar Health → Login ♣ New User? (Sign up)                                                                                                    |                                                                                                    |                                                                              |                                                                                                    |                                                                                                    |                                                                                                    |                                                                       |  |
|----------------------------------------------------------------------------------------------------|----------------------------------------------------------------------------------------------------|------------------------------------------------------------------------------|----------------------------------------------------------------------------------------------------|----------------------------------------------------------------------------------------------------|----------------------------------------------------------------------------------------------------|-----------------------------------------------------------------------|--|
| Н                                                                                                    | ome London Flu Serv                                                                                               | ice London CPCS Service                                                      | GDPR, Privacy and Cookies                                                                                                    | Safeguarding                                                                                                    | Contact Us                                                                                                    |                                                                       |  |
| Sign Up<br>If you are a new user, feel free<br>advanced services like NMS, M                                                                                                    | to fill-in the following forn<br>UR, Stop Smoking, Repeat                                                         | n and be part of the <b>Sonar Healt</b><br>Prescriptions, and also some othe | h Care Network! By signing up y<br>er tools (Calendar, Library, etc) th                                                                                                    | ou will have access<br>at will help you pro                                                                                                | to a range of free NHS e<br>vide a better service to                                                            | enhanced and<br>your patients.                                        |  |
| Your Contact Details<br>Please find your location by er<br>below:<br>Clittener and free-type your location na                                                                                   | ntering the name or postco                                                                                        | ode in the box below and select it                                           | from the list that comes up. If no                                                                                                    | ot on the list, please                                                                                                    | e free-type your contact                                                                                        | info in the boxes                                                     |  |
| First Name:<br>Surname:<br>Email:<br>Mobile:<br>Phone:<br>By signing up to <b>SonarHealth</b><br>and you are genuine Advisor//<br>The Sonar Informatics Terms of<br>I confirm I have read and t | you declare that the infor<br>Member of staff at the spe<br>of service and Privacy polic<br>Inderstood the above. | mation you have provided is TRU<br>cified location. Also you agree to        | GDPR Consent<br>We would like to send you occ<br>important alerts and material<br>example, for NHS-related serv<br>is to send to you. You can uns<br>HIS Service alerts and serv<br>Flu Training, travel clinics a<br>Other training opportunitie<br>Sonar newsletters<br>New product offers | asional news and o<br>. For some commur<br>(res. Please select t<br>subscribe at any tim<br>vice-related news, a<br>and vaccinations<br>25 | offers from Sonar Inform<br>nication we must be able<br>selow, what information<br>ne.<br>Innouncements and mat | natics as well as<br>e to reach you for<br>you are okay for<br>terial |  |
| Please enter the text $F \times F$                                                                                                    | くFo<br>in the box:                                                                                                | Suomit                                                                       |                                                                                                    |                                                                                                    |                                                                                                    |                                                                       |  |

Image 2: Sonar registration page for new users

#### 2.4 How to login to Sonar

•

#### Please visit www.SonarHealth.Org.

- Click on the 'Login' link on the top right-hand corner of the website homepage to take you to the 'Login' page.
  - Once on the 'Login Homepage' please enter your Username, Password and PIN number.
    - Unless otherwise stated, all details are lowercase with no spaces
    - · Login Method- make sure it is set at 'Pin Number' as you have been issued a PIN
    - PIN- you will be asked for a different set of 3 parts of your 6-digit PIN each time you log in
    - · If you have 'Multi-Access' to multiple stores be sure to choose the relevant borough and specific store after you have entered your login details and are prompted to select the site access you require.
- If you have any questions or issues please reply giving details of your issue, your Sonar username & how to contact you (email & telephone /mobile).
- Sonar User Guides can be found on the bottom left corner of this page for help and reference.

| Home                                             | About us                                                                                                    | Contact us                                                                            | Cookie policy                                                                                                    |                                                                                                    | Login   New user? (Sign up)                          |
|--------------------------------------------------|----------------------------------------------------------------------------------------------------|---------------------------------------------------------------------------------------|----------------------------------------------------------------------------------------------------|----------------------------------------------------------------------------------------------------|------------------------------------------------------|
| First F                                          | S<br>PCT                                                                                                    |                                                                                       |                                                                                                    |                                                                                                    |                                                      |
| Home                                             | Contact                                                                                                    | ]                                                                                     |                                                                                                    |                                                                                                    |                                                      |
| Please ca<br>Or you ca<br>Required<br>There is a | II 0208 743 662<br>an use the <u>Help /I</u><br><b>d browsers:</b> Into<br>a period of <b>1 hou</b>            | 24 or email to infi<br>Login support link<br>ernet Explorer 8 o<br>ar of inactivity t | 20 <u>sonarinformatics.com</u> if you an<br>is below and fill in your details and<br>or Above, FireFox, Google Chromo<br>refore the web site logs you out.<br>User name<br>Password<br>Login Method<br>PIN<br>Pleas<br>2nd<br>Log<br>Forgo | e unable to login.<br>i somebody from our team will contact you shorth<br>b, Safari, Opera<br>Number<br>e provide the following digits of your PIN Number<br>6th 1st<br>i i i i i i i i i i i i i i i i i i i | Provide<br>Username,<br>Password and<br>PIN to login |
| User g                                           | uides:<br>How to login to S<br>Seasonal Flu - Ph<br>Seasonal Flu - CP<br>London FMIRS - :<br>SCR 1 Pick - Setu | onar<br>armacy User Guid<br><u>S USER Guide</u><br>SCR 1Click<br><u>P</u>             | To acces<br>user gui                                                                                                    | s<br>des                                                                                                    |                                                      |

Image 3: Sonar login page

# 3. The National Vaccination Service 2020/21

Once you have successfully logged into the Sonar website (<u>www.Sonarhealth.org</u>) and are on your chosen pharmacies homepage (please see the image below), you will be able to select the 'Pharmacy Vaccination Service 2020/21' under the 'NHS Services' tab, to access the service.

| Sonar Healt            | th                                  | Default theme 🗸       | Back to Services | 🛛 Alerts | 오 Feedback | 🛓 Username | 🕞 Logout | ? Help    |
|------------------------|-------------------------------------|-----------------------|------------------|----------|------------|------------|----------|-----------|
|                        | Home                                |                       | Profile          |          |            |            | Pharma   | cy Name 🐱 |
| 👼 Home                 | < Pharmacy                          |                       |                  |          |            |            |          |           |
| £ Invoices             | Vaccination     Service     2020/21 | Please select the     |                  |          |            |            |          |           |
| ☑ My Messages          | <                                   | "Pharmacy vaccination |                  |          |            |            |          |           |
| 😁 My Contacts          | <                                   | Service 2020/21"      | e:<br>I:         |          |            |            |          |           |
| O Appointments         | <                                   |                       | Edit profile     |          |            |            |          |           |
| INHS Directory         | < Sonar Services                    |                       |                  |          |            |            |          |           |
| Read codes     browser | Private Travel PGDs                 | Repeat<br>Rx Training | Notice board     |          |            |            |          |           |
| 🛢 Library              | <                                   |                       |                  |          |            |            |          |           |
| እ Blog                 | <                                   |                       |                  |          |            |            |          |           |
| 🗩 Forum                | <                                   |                       |                  |          |            |            |          |           |
| Click to connect       | 9                                   |                       |                  |          |            |            |          |           |
|                        | Useful Links                        | Terms                 | Contact Us       | Abo      | out us     | Socia      | lize     |           |

Once you have selected the 'Pharmacy Vaccination Service 2020/21' under the 'NHS Services' tab, you will be taken to the service homepage. Please see the below image.

| Sonar Health 🗸 💣 Home >                                                                                                    |                                                                                                    | 🐣 User Name                                                                                                    |
|----------------------------------------------------------------------------------------------------|----------------------------------------------------------------------------------------------------|----------------------------------------------------------------------------------------------------|
| ♦ Vaccinations Home Records                                                                                                    | Consulations Stock & Vaccines Appointments                                                                                                    | Bookings III QR Code Poster Pharmacy Name (Post Code)                                                                                                    |
| Main menu<br>Home<br><>> Main<br>Records<br><>> Add new<br><>> Consultations<br>Stock<br><>> Vaccines<br>Appointments<br><>> Bookings<br><>> QR CoderPoster | Service references          B       B Blank form         G       B GP Notification         N       B National Flu Service Spec         P       Pharmacy PGD         Service reference materials         Notice board for current information         Copyright @ | Vaccines Stock       01 Sep         Before you start you have to enter the vaccine brands<br>you have in stock.       01 Sep         Before you start you have to enter the vaccine brands<br>you have in stock.       01 Sep         CP Notifications       01 Sep         GP Notifications will be sent automatically.       01 Sep         By default notifications will be sent via MESH and ITKS.       01 Sep         Of Protifications       01 Sep         Notification will be sent using NHS Mail       Where a notification has not been sent via ITK or NHS<br>mail - please print the GP notification and send it via<br>Post or Fax.         Some       onned udpates       01 Sep         Net is realising new updates for the Pharmacy<br>theckination Service which may cause some browsers not<br>to get latest changes, if you experience any issue we<br>recordend to press CTRL+F5 on your keyboard (which<br>forces the browset to refresh) before contacting Sonar<br>informative for support. |

Image 5: National vaccination service homepage

Image 4: Sonar pharmacy homepage

# 4. Updating Your Pharmacies Stock Details

To update your pharmacies stock details please select the "Vaccines" button on the main menu (as shown in the below image).

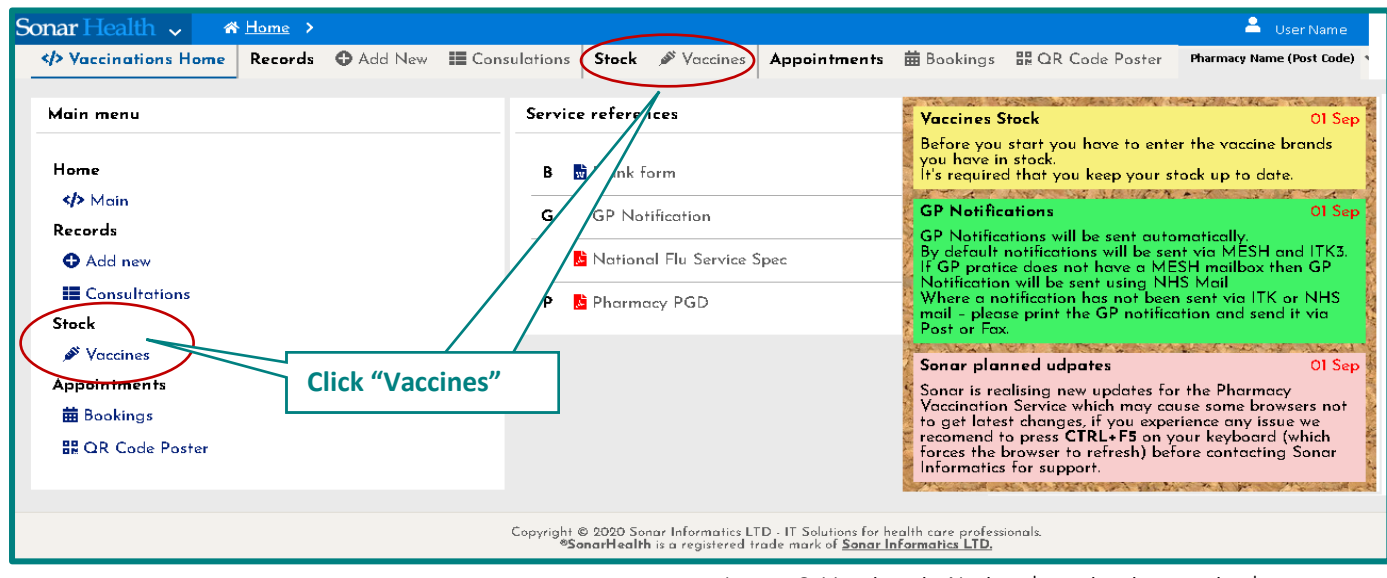

Image 6: Vaccines in National vaccination service homepage

Then select "New Vaccine" to add the vaccine details in the service.

| Sonar Health 🗸                                                   | * Home >                                                                                     | //               |                                            | 💄 User Name                                                       |   |
|------------------------------------------------------------------|----------------------------------------------------------------------------------------------|------------------|--------------------------------------------|-------------------------------------------------------------------|---|
| Vaccinations Home                                                | Records ② Add New III Consulations Stock Stock Click                                         | "New V           | /accine"                                   | er Pharmacy Name (Post Code)                                      |   |
| ✓ Sort                                                           | O Items • New Vaccine I C Delete Vaccine                                                     |                  | ><br>Stock details                         | -                                                                 | 1 |
| Product Name ↓<br>○ Asc ▼                                        | APID Name Total Units U<br>units used i<br>st                                                | iits<br>n<br>ock | APID<br>22704311000001105                  | 19                                                                | ] |
| 🔍 Desc 🔺                                                         | - Medicines (I records)                                                                      | -                | Description                                |                                                                   |   |
| <ul> <li>Vaccine type</li> </ul>                                 | 22704311000001109Fluarix Tetra vaccine suspension for<br>injection 0.5ml pre-filled syringes | 3                | Fluarix Tetra vaccin<br>syringes (GlaxoSmi | ne suspension for injection 0.5ml pre-filled<br>iithKline UK Ltd) |   |
| <ul> <li>Influenza vaccine</li> <li>Pneumonia vaccine</li> </ul> | (GlaxoSmithKline UK Ltd)                                                                     |                  | Please províde your                        | r stock details:                                                  | 1 |

Image 7: Adding a Vaccine stocks for pharmacy Page

After selecting "New vaccine", the 'Add vaccine' pop-up box will be displayed. You will need to select the vaccine brand from the drop-down list and enter the date and quantity of the vaccines, then click the "Save" Button to complete this process, so that your vaccine stock for the pharmacy will be updated.

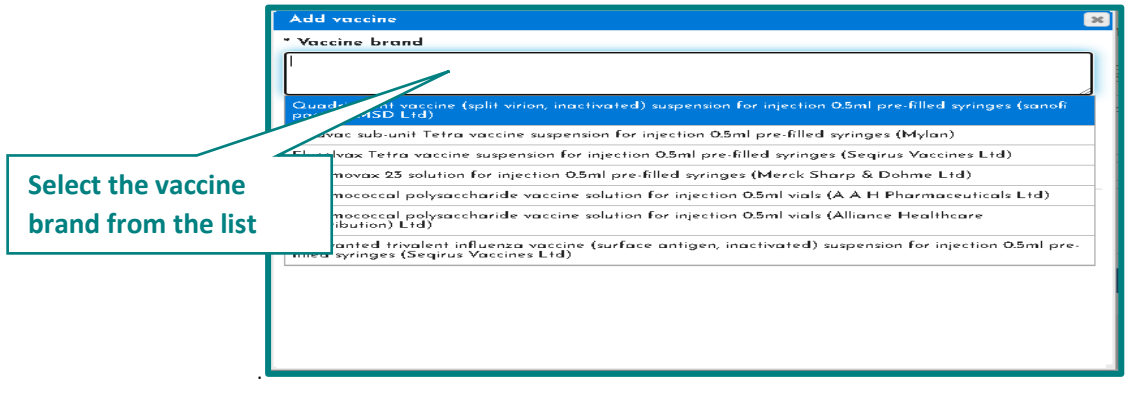

Image 8: Add vaccine stock

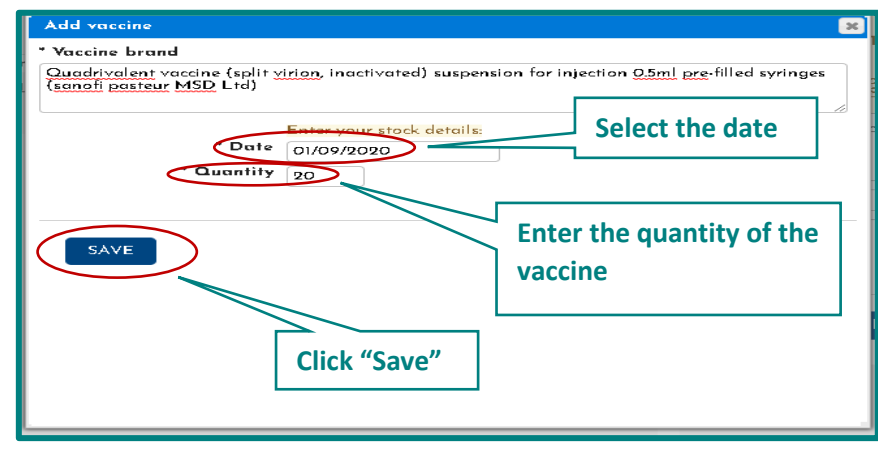

Image 9: Update vaccine stock details

# 5. Appointments

This year Sonar has developed a new appointment booking system to make appointment booking faster and easier for the pharmacy and the public. Members of the public can book an appointment at their chosen pharmacy by either visiting the website <u>WWW.MYVaccinations.co.uk</u> or by scanning the specific QR code for your pharmacy. (please see section 5.2 for further details about your pharmacies personalised Sonar QR code and downloading an individualised poster to be displayed in your store).

#### 5.1 Bookings

section.

Once a member of the public has booked an appointment through either the website <u>www.myvaccinations.co.uk</u> or the QR code in your pharmacy, their details will be updated in the Bookings section (please see the below image), where you will be able to view your patients appointments under the Booking

| ◆ Vaccinations Home       Records       Add New       III Consulations         Main menu       Service         Home       B       B | Stock & Vaccines Appointme<br>references                   | ente 🗰 Bookings 🖹 QR Code Poster Pharmacy Name (Post Cod<br>Accines Stock 01 S<br>Before you start you have to enter the vaccine brands<br>you have in stock.                                                                                                    |
|----------------------------------------------------------------------------------------------------|------------------------------------------------------------|----------------------------------------------------------------------------------------------------|
| Main menu     Service       Home     B                                                                                              | references<br>Blank form                                   | accines Stock OIS<br>Before you start you have to enter the vaccine brands<br>you have in stock.                                                                                                    |
| Home B 👪                                                                                                    | Blank form                                                 | you have in stock.                                                                                                    |
| Image: Wain Records     G       Image: Add new     N       Image: Consultations     P       Stock     F                             | GP Notification<br>National Flu Service Sr<br>Pharmacy PGD | It's required that you keep your stock up to date.         GP Notifications         OI S         GP Notifications will be sent automatically.         By default notifications will be sent via MESH and ITK2         If GP protice does not have a MESH mailbox then GP         Notification will be sent using NHS Mail         Where a notification has not been sent via ITK or NHS         mail - please print the GP notification and send it via         Post or Fax |
| ✓ Vaccines Appointments ★ Bookings ★ QR Code Poster Select the "Bookings ★ Use the appointments ★ Use the pharmacy                  | ookings" button to<br>pintments booked in                  | Sonar planned udpates 01 S<br>Sonar is realising new updates for the Pharmacy<br>Vaccination Service which may cause some browsers no<br>to get latest changes, if you experience any issue we<br>recomend to press CTRL+F5 on your keyboard (which<br>forces the browser to refresh) before contacting Sonar<br>Informatics for support.                                                                                                    |

Image 10: Bookings on the vaccination service homepage

Once you have selected the "Bookings" button, you are able to view the patient appointments (those who have booked an appointment slot at your pharmacy).

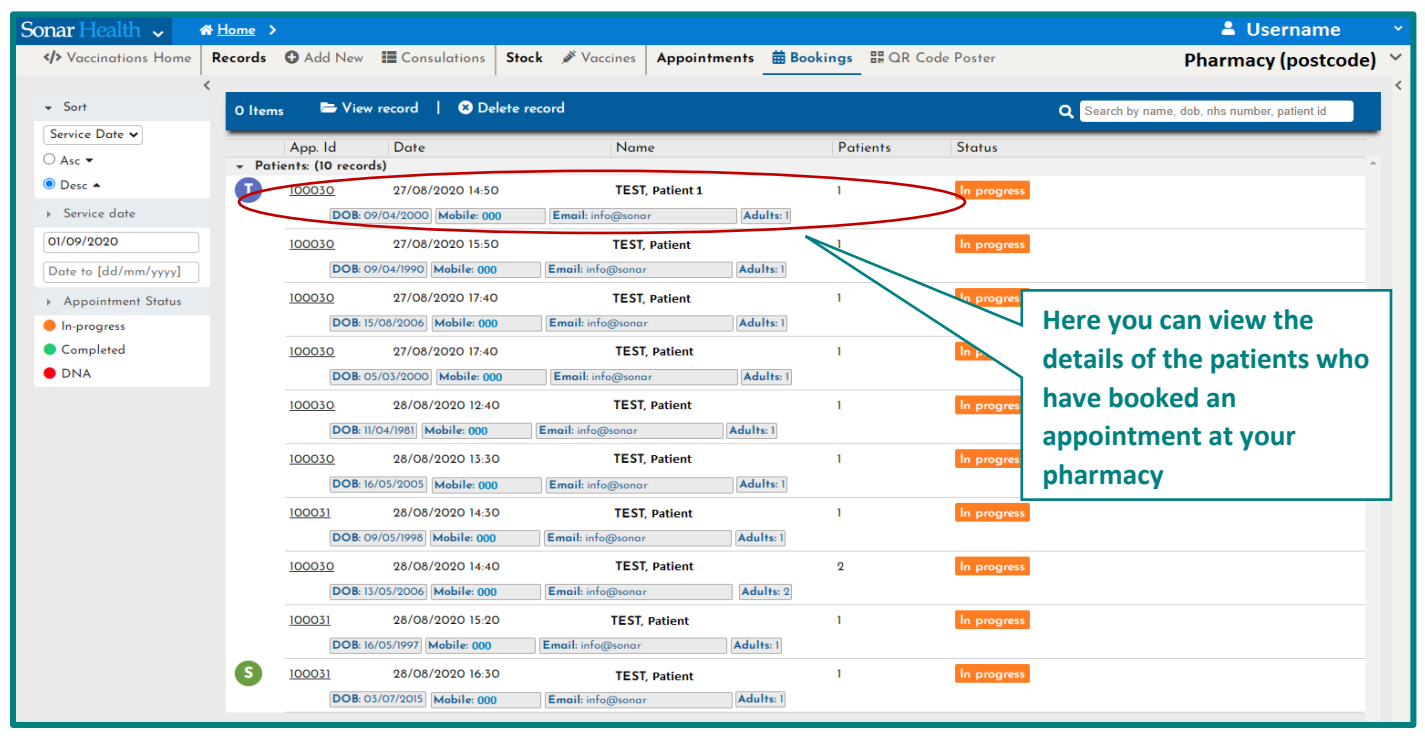

Image 11: Patient appointment bookings

#### 5.2 Personalised QR Code Poster

Sonar has provided each London pharmacy with an individualised QR code that is specific to your pharmacy. You are able you display or distribute it and then patients can scan it and automatically book an appointment with your pharmacy with ease. You can download the QR code poster by selecting the "QR Code Poster" button.

| Sonar Health 🗸 🏾 🐴 Home >                                    |                                                                                                    | 💄 User Name                                                                                                    |
|--------------------------------------------------------------|----------------------------------------------------------------------------------------------------|----------------------------------------------------------------------------------------------------|
| ♦ Vaccinations Home Records                                  | Consulations Stock & Vaccines Appointments                                                                                     | 🛱 Bookings 🔠 QR Code Poster 🛛 Pharmacy Name (Post Code)                                                                                                    |
| Main menu                                                    | Service references                                                                                                    | Vaccines Stock OI Sep                                                                                                    |
| Home<br>Main<br>Records<br>Add new<br>Consultations<br>Stock | <ul> <li>B Blank form</li> <li>G B GP Notification</li> <li>N B National Flu Service Spec</li> <li>P P Pharmacy PGD</li> </ul> | Before you       f you have to enter the vaccine brands you have tock.         It's rer       a that you keep your stock up to date.         atifications       OI Sep         Notifications will be sent automatically.         by default notifications will be sent via MESH and ITK3.         If GP protice does not have a MESH mailbox then GP         Notification will be sent using NHS Mail         Where a notification has not been sent via ITK or NHS         mail - please print the GP notification and send it via         Post or Fax. |
| ✓ Vaccines Appointments                                      | Select the "QR Code Poster"<br>tab to download your<br>personalised QR Code poster<br>for your pharmacy                        | Sonar planned udpates OI Sep<br>Sonar is realising new updates for the Pharmacy<br>Vaccination Service which may cause some browsers not<br>to get latest changes, if you experience any issue we<br>recomend to press CTRL+F5 on your keyboard (which<br>forces the browser to refresh) before contacting Sonar<br>Informatics for support.                                                                                                    |

Image 12: QR Code Poster

To download your personalised QR code poster, you will need to select the "QR Code Poster" button on the service home page (Image 12) and then select the "Download" button (Image 13) to download and then print the poster.

Once displayed or distributed, members of the public can scan this personalised QR code (from the poster) and book a vaccination appointment at your pharmacy.

| Sonar Health 🗸                 | A Home              |                                                                                                    |                                                                      |       |                                        |                                                 |            |                          | 🚨 USERNAME 🛛 🗸                                                 |
|--------------------------------|---------------------|----------------------------------------------------------------------------------------------------|----------------------------------------------------------------------|-------|----------------------------------------|-------------------------------------------------|------------|--------------------------|----------------------------------------------------------------|
| Vaccinations Home              | Records             | Add New                                                                                                    | Consulations                                                         | Stock | 🖋 Vaccines                             | Appointments                                    | 苗 Bookings | ₩ QR Code                | Pharmacy ( Postcode ) 🗸                                        |
| Sonar Health Vaccinations Home | ★ Home ><br>Records | Add New<br>OR Code Pre<br>My Vaccir<br>BC<br>All                                                                                                    | Consulations<br>view<br>DOK YO<br>VACC<br>PPOIN<br>Dur Phan<br>& Add | Stock | FREE<br>ATIO<br>NT H<br>cy Nai<br>here | Appointments<br>NF<br>E NHS<br>N<br>IERE!<br>me | Bookings   | Your perso<br>poster and | USERNAME  Pharmacy (Postcode)  > > onalised pharmacy I QR code |
|                                | ۹<br>Click o        | on <downlo.< th=""><th>AD&gt; to print your</th><th></th><th>DOWNLC</th><th></th><th></th><th>Downlo</th><th>pad to save &amp; print</th></downlo.<> | AD> to print your                                                    |       | DOWNLC                                 |                                                 |            | Downlo                   | pad to save & print                                            |

Image 13: QR Code Poster download page

## 6. Register for PDS Service

You will need to register for access to the PDS Service, so that you can get access to the patient details from the NHS database. Otherwise you will not be able to search for the patient. Please see Image 15 & 16 for further details on this.

| Sonar Health 🗸 💣                                                                                                    | Home >                         |                                                                                                    |                                                             |                                                                                                    | 🐣 User Name                                                                                                    |
|----------------------------------------------------------------------------------------------------|--------------------------------|----------------------------------------------------------------------------------------------------|-------------------------------------------------------------|----------------------------------------------------------------------------------------------------|----------------------------------------------------------------------------------------------------|
| Vaccinations Home                                                                                                    | Records O Add New Consulations | Stock 🖋 Vaccines                                                                                                    | Appointments                                                | 苗 Bookings 🛛 🔡 QR Code Poster                                                                                                    | Pharmacy Name (Post Code)                                                                                                    |
| Main menu<br>Home<br>♦ Main<br>Records<br>• Add new<br>■ Consultations<br>Stock<br>Ø Vaccines<br>Appointments<br>⊞ Bookings<br>⊞ QR Code Poster | Click "Add New"                | <ul> <li>e references</li> <li>Blank form</li> <li>GP Notification</li> <li>National Flu Service Sp</li> <li>Pharmacy PGD</li> </ul> | per                                                         | Vaccines Stock<br>Before you start you have to ent<br>you have in stock.<br>It's required that you keep your s<br>GP Notifications<br>By default notifications will be sent aut<br>By default notification will be sent<br>Notification will be sent using N<br>Where a notification has not bee<br>mail - please print the GP notific<br>Post or Fax.<br>Sonar planned udpates<br>Sonar is realising new updates for<br>Yaccination Service which may car<br>to get latest changes, if you expu-<br>recomend to press CTRL+F5 on<br>forces the browser to refresh) be<br>informatics for support. | OI Sep<br>er the vaccine brands<br>stock up to date.<br>OI Sep<br>omatically,<br>int via MESH and ITK3.<br>ESH mailbox then GP<br>HS Mail<br>in sent via ITK or NHS<br>scation and send it via<br>OI Sep<br>or the Pharmacy<br>suse some browsers not<br>arience any issue we<br>your keyboard (which<br>fore contacting Sonar |
|                                                                                                    | Copyright<br>@5                | © 2020 Sonar Informatics LTE<br>SonarHealth is a registered tra                                                                      | ) - IT Solutions for he<br>de mark of <mark>Sonar In</mark> | alth care professionals.<br>Formatics LTD,                                                                                                    |                                                                                                    |

Image 14 – Add New in national vaccination service

Register by selecting the "Register Here" button and then filling in the form.

| To register a <b>New Patient</b> , please provide the following information:           General search         NHS Number search           * First name                                                                                                    | USERS ARE REQUIRED TO USE THE PDS SERVICE<br>Please read the following instructions:<br>Please register your premise for the PDS service (Register here)<br>After the registration please allow up to 15minutes to starting the PDS Service |
|----------------------------------------------------------------------------------------------------|----------------------------------------------------------------------------------------------------|
| * Surname<br>• DOB<br>dd/mm/yyyy<br>• Gender                                                                                                    | IMPOF<br>If the S<br>B Get T<br>Will also be required to provide the Patient's DOB<br>If the second search still does not return the patient details, you will have to dick on<br>secontinues to greate a new patient manually              |
| * Information entered above will be searched in the <b>Sonar Database</b> and the <b>NHS Spine (PDS)</b> to get a matching patient details.<br>** To use PDS you must register first (please click on the <mark>PPDS</mark> link at the toolbar).<br>*** If there are no search matches, you will be prompted the enter the patient details manually. |                                                                                                    |

Image 15 – Patient Search page in national vaccination service

Please fill in the below form, displayed here in Image 16.

Select all the checkboxes in the declaration and click "Submit", once this is done the check boxes will turn green. (once submitted this process may take up to 2 hours to fully activate).

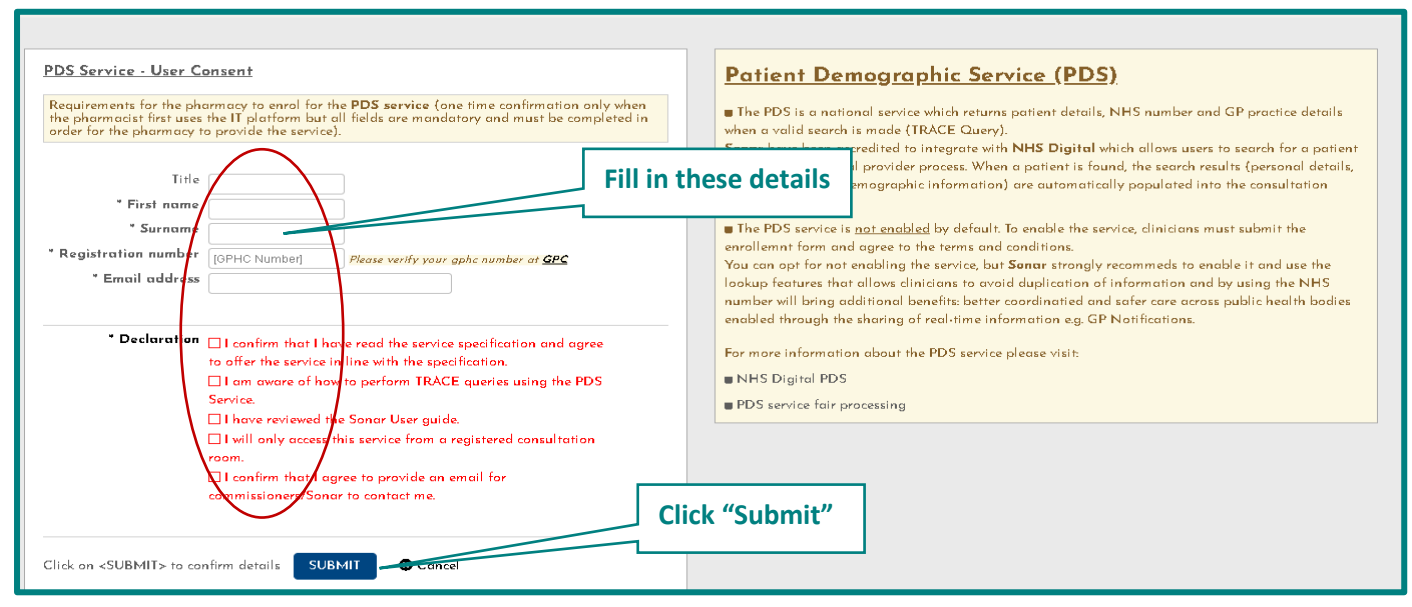

Image 16 – Register for PDS Service

# 7. Selecting a patient

There are two ways to start a new consultation.

- 1) Through the search function (similar to the 2019/20 vaccination season). Please see section 7.1
- 2) Through your patient bookings system (a new feature for this year, where patients book an appointment at your pharmacy). Please see section 5.1 & section 7.2.

#### 7.1 General Search or NHS number search

1) The first is to search for the patient through the General Search or NHS number search.

| To register a <b>New Patient</b> , please provide the following information:           General search         NHS Number search                                                                                                    | You can search for a patient by either<br>the General Search or the NHS<br>Number Search.                                                                                                    |     |
|----------------------------------------------------------------------------------------------------|----------------------------------------------------------------------------------------------------|-----|
| * First name<br>* Surname<br>* DOB<br>dd/mm/yyyy<br>* Gender                                                                                                    | And then click the 'Continue' button<br>to proceed.                                                                                                    | ıg: |
| Continue                                                                                                    | Get the NHS Number from your PMR System, and use the NHS NUMBER search, you         Then select "Continue" to       the Patient's DOB         proceed with the consultation       ient manually |     |
| * Information entered above will be searched in the Sonar Database and the NHS Spine (PDS) <sup>*</sup> matching patient details. ** To use PDS you must register first (please click on the <i>P</i> PDS link at the toolbar). ** If there are no search matches, you will be prompted the enter the patient details manually. | to get a                                                                                                    |     |

Image 17 – General Search or NHS Number Search

You can search for a patient by either the General Search or the NHS Number Search. And then click the 'Continue' button to proceed.

| ar Health 🗸 🛛 希 <u>Home</u> > <u>Patients</u> > New Patient                                                                                                    |                                                                                                    | 🐣 🛛 User Name          |
|----------------------------------------------------------------------------------------------------|----------------------------------------------------------------------------------------------------|------------------------|
| Ar Health  Ar Hame > Patients > New Patient  fain  PDS  To register a New Patient, please provide the following information:  General search  First name test  Surname patient1  DOB Od/09/1977  Gender Female                                                                                                    | USERS ARE REQUIRED TO USE THE PDS SERVICE<br>Please read the following instructions:<br>Fill in the patient details and then click<br>"Continue" to proceed with the<br>consultation                                                                                                    | Luser Name (Post Code) |
| Continue  Information entered above will be searched in the Sonor Database and the NHS Spine (PDS) to get a matching patient details.  To use PDS you must register first (please click on the P PDS link at the toolbar).  If there are no search matches, you will be prompted the enter the patient details manually. | If the <u>General Search</u> DOES NOT return the patient details,<br>then you can try the following:<br>Get the NHS Number from your PMR System, and use the<br><u>NHS NUMBER search</u> , you will also be required to provide the<br>Patient's DOB<br>If the second search still does not return the patient details,<br>you will have to dick on <continue> to create a new patient<br/>manually</continue> |                        |

Image 18 – Filling in the patient details on the General Search

#### 7.2 Appointment Booking Search

The second method is through the "Bookings" where you search for the patient. Please see 5.1.

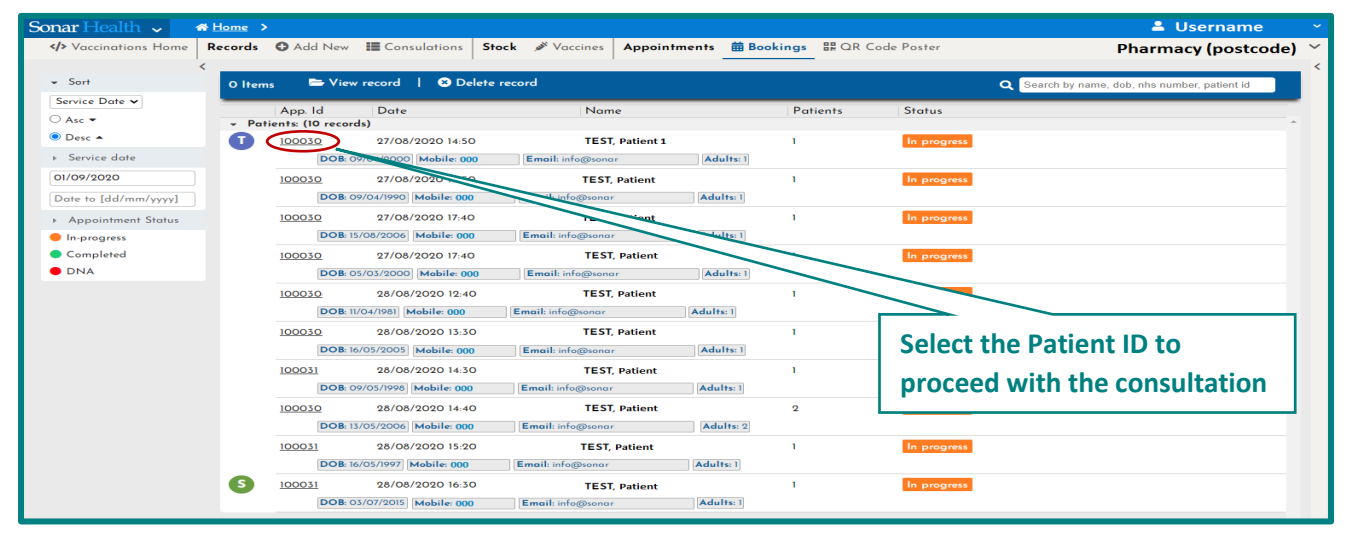

Image 19: Selecting a patient from their appointment booking

With this second method you would have to select the patient record and click the patient record ID for the patient details to be displayed. Select "Add Consultation" to proceed to the consultation.

| Sonar Health 🗸                                              | a Home →                                                                                                    |                                     | 💄 Username 🔍 |
|-------------------------------------------------------------|----------------------------------------------------------------------------------------------------|-------------------------------------|--------------|
| ♦ Vaccinations Home                                         | Records 🛛 Add New 🌐 Consulations 🛛 Stock 🖋 Vaccines 🗛 Appointments 🗰 Bookings 🔡 Q.R. Cade Poster                                                                                           |                                     | Pharmacy - 💙 |
| - Sort                                                      | C Items SView record   S Delete record Q Search by name, dob, nhs number, patient id                                                                                                    | >                                   | DNA C        |
|                                                             | App. Id Date Name Patients Status                                                                                                    | App. Id 100030                      |              |
| ⊖ Asc ♥                                                     | - Patients (10 records)                                                                                                    | Date 27/08/2020 13:50               |              |
| Desc -                                                      | U 1200302 27/06/2020 1450 TEST, Test 1 Un prograss Select "Add Consultation"                                                                                                    | Name TEST, Test                     |              |
| <ul> <li>Service date</li> </ul>                            | DOB: 09/04/2000 Mobile: 07: Email: info@xonarinformatics.com [Adults: ]                                                                                                    | Mobile 0721                         |              |
| 01/09/2020                                                  | 1000303 27/08/2020 15:50 TEST, Test 1 In progress to proceed                                                                                                    | Email info@sonarinformatics.com     |              |
| Date to [dd/mm/yyyy] <ul> <li>Appointment Status</li> </ul> | DOB: 09/04/1990         Mobile: 07:         Email: info@sonarinformatics.com         Adults: 1           10003:04         27/04/2020 1740         TEST, Test         1         In progress | Consultation details                |              |
| In-progress                                                 | DOB: 15/08/2006 Mobile: 07: Email: info@sonarinformatics.com Adults: 1                                                                                                    | TEST, Test (remain) Dab: 08/04/2000 | in progress  |
| Completed                                                   | 1000305 27/08/2020 17:40 TEST, Test 1 In progress                                                                                                    | Add Consultation                    |              |
| 🛑 DNA                                                       | DOB: 05/05/2000 Hobile: 07: Email: info@exenarinformatics.com Adults: 1                                                                                                    |                                     |              |

Image 20: Viewing their details & starting a consultation

From the patient booking (via the appointment system on either myvaccinations.co.uk or the QR code) the patient details will be displayed on the PDS Screen. You will then need to select "Continue" to proceed with the consultation.

| onar Health 🗸 🛛 🚓 Home > Patients > New Patient                                                                                                    |                                                                                                    |                                                                | 🚔 User Name               |
|----------------------------------------------------------------------------------------------------|----------------------------------------------------------------------------------------------------|----------------------------------------------------------------|---------------------------|
| Main PDS                                                                                                    |                                                                                                    |                                                                | Pharmacy Name (Post Code) |
| To register a <b>New Patient</b> , please provide the following information:                                                                                                    | USERS ARE REQUIRED                                                                                                    | TO USE THE PDS SERVICE                                         |                           |
|                                                                                                    | Please read the following inst                                                                                                   | uctions:                                                       |                           |
| General search NHS Number search                                                                                                    | Please register your premise<br>here)                                                                                            | for the PDS service <u>(Register</u>                           |                           |
| * First name test                                                                                                    | After the registration please using the PDS Service                                                                              | allow up to 15minutes to start                                 |                           |
| * DQB                                                                                                    | using the PDS Service                                                                                                    |                                                                |                           |
| * Gender Female V                                                                                                    |                                                                                                    |                                                                |                           |
| Continue                                                                                                    | lick "Continue" to proceed                                                                                                    | retun the patient details,                                     |                           |
|                                                                                                    | vith the consultation                                                                                                    | PMR System, and use the                                        |                           |
| V                                                                                                    | in the consultation                                                                                                    | o be required to provide the                                   |                           |
| <sup>*</sup> Information entered above will be searched in the Sonar Database on<br>NHS Spine (PDS) to get a matching patient details. <sup>**</sup> To use PDS you must register first (please click on the <i>P</i> PDS link at the | you will have to click on <cor< td=""><td>at return the patient details, atinue&gt; to create a new patient</td><td></td></cor<> | at return the patient details, atinue> to create a new patient |                           |
| tealbar).<br>•••• If there are no search matches, you will be prompted the enter the patient<br>details manually.                                                                                                    |                                                                                                    |                                                                |                           |

Image 21: PDS Screen to search the patient record

## 8 Starting a New Consultation

Please refer to section 7 (7.1 & 7.2) to recap how you select a patient.

- 1) Through the search function (similar to the 2019/20 vaccination season). Please see section 7.1
- 2) Through your patient bookings system (a new feature for this year, where patients book an appointment at your pharmacy). Please see section 5.1 & section 7.2.

Once you have selected the patient, you will be taken to the consultation area where you will have to go through each step of the process to complete the consultation. Starting with Consent and moving down each stage to Criteria, Assessment and finally Administration.

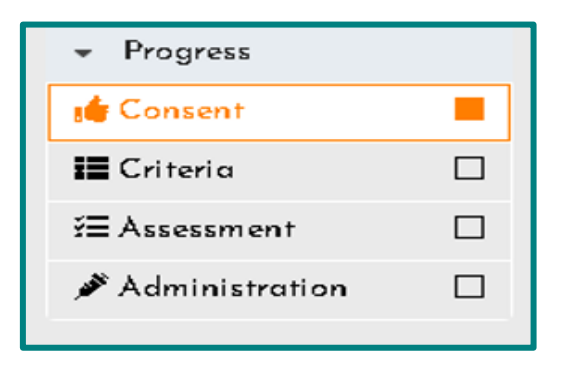

Image 22: Stages within the consultation process

#### 8.1 Add Consent Details

Within the consent stage you will be asked to enter the required details and click "save & Continue" to proceed to the criteria section.

|                              | TEST                                  | TEST (Sonar ID: 1354594) 🗈 Edit Profile 🖉 Patient Notes 📑 View SCR 📜 Incident report                                                                                                    |
|------------------------------|---------------------------------------|----------------------------------------------------------------------------------------------------|
|                              | Gender: <mark>Fe</mark><br>Telephone: | emale   DOB 08/04/2000   NH5 Number. Not recorded   GP Practice: (X26a) Test GP (HF)   Addre 10   Email: Not recorded   Email: Not recorded                                                     |
|                              | <                                     | Useful links: <u>MiDoS</u> <u>EPS Tracker</u> <u>NICE CKS</u> <u>NHS UK</u> <u>PATIENT.CO.UK</u> <u>BNF</u> <u>EMC</u> <u>GILLICK COMPETENCY</u><br><u>Fields marked with (*) are mandatory</u> |
| <ul> <li>Progress</li> </ul> |                                       | Consent for service delivery (Pharmacy Vaccination Service)                                                                                                    |
| 🐞 Consent                    |                                       | The pharmacist to read following statement to patient:                                                                                                    |
| 📰 Criteria                   |                                       | "Consent is required for the service provision and to share information about<br>this consultation with your GP in addition Please use the consent form to get a                                |
| ¥≣ Assessment                |                                       | wet signature from patient as per the SLA."                                                                                                    |
| 🖋 Administration             |                                       | * Vaccination National FLU V                                                                                                    |
|                              |                                       | * Consent to share?<br>* Is the patient<br>accompanied?                                                                                                    |
|                              |                                       | Patient's signature (optional)                                                                                                    |
|                              |                                       |                                                                                                    |
|                              |                                       | Click on <save& continue=""> to confirm details SAVE &amp; Continue</save&>                                                                                                    |

Image 23: Consents page in national vaccination service

#### 8.2 Select the Criteria

Within the criteria section you will be asked to select the inclusion and exclusion for the patient and then Click "Save & Continue" to proceed to the assessment section.

|                                                                                                    | TEST                                                                                                    | TEST (Sonar ID: 13545                                                                                                    | 94)                                                                                                    |                                                                                        | E                                                        | dit Profile | 🖋 Patient Not                                                                                                    | es 🛛 🚽 View S                                                                                                    | CR Inciden                                                                                                    | t report                                         |
|----------------------------------------------------------------------------------------------------|----------------------------------------------------------------------------------------------------|----------------------------------------------------------------------------------------------------|----------------------------------------------------------------------------------------------------|----------------------------------------------------------------------------------------|----------------------------------------------------------|-------------|----------------------------------------------------------------------------------------------------|----------------------------------------------------------------------------------------------------|----------------------------------------------------------------------------------------------------|--------------------------------------------------|
|                                                                                                    | Gender. <mark>F</mark><br>Telephone                                                                                                    | e <mark>male</mark>   <i>DOB <mark>08/04/2000</mark>   NH5.</i><br>Not recorded   <i>Mabile</i> : Not recor                                                                                                    | <i>Number</i> : <b>Not recor</b> ded   <i>GP Practi</i><br>rded   <i>Email</i> : <b>Not recor</b> ded                                                                                                    | ∝ <mark>(X26a) Test (</mark>                                                           | <mark>3P (HF)</mark>   Address                           | z           |                                                                                                    |                                                                                                    | II.                                                                                                    |                                                  |
| Pragress     Consent     Criteria     Assessment     Administration     Actions     Print GP Notificat | Telephone<br>Celephone<br>Celephone | Not recorded   Mable: Not recorded   Mable: Not recorded   Mable: Not recorded   Pields marked with (*) are marked with (*) are marked with (*) are marked with (*) are marked in the second of the second of the se | rded   Email: Not recorded<br>Useful links: <u>MiDoS</u><br>indatory   Fields to be sha<br>National Flu<br>Select an inclusion from the<br>the medical conditions<br>Othronic heart disease<br>Othronic liver disease<br>Othronic liver disease<br>Othronic liver disease<br>Othronic liver disease<br>Asplenia/splenic<br>dysfunction<br>antial care home or care facili<br>nunocompromised individual<br>payment or personal health I<br>son on NHS shielded patient | EPS Tracker<br>red with GP<br>(ist below:<br>Chronic<br>Immunosu<br>O Marbid of<br>40) | NICE CKS<br>kidney disease<br>pression<br>ubesity (BMI = |             | PATIENT.CO.UK<br>Reason why the po<br>accination service.<br>If the the inclusion<br>nother vaccination<br>andan PPV) - you a<br>If the patient is no<br>ne nhs service, phar<br>atient under a patient<br><b>Exclusion critt</b><br>Reason why the p<br>service.<br>Please make sure<br>atient.<br><b>Select the</b><br><b>inclusion c</b> | BNF EMC<br>the end of the end of th | GILLICK COM<br>elegible under the<br>it may belong to<br>don Flu, National<br>SLA<br>e a vaccination un<br>to vaccinate the<br>on (private pgd)<br>to be accepted in the<br>exclusions apply<br>patient from have | PETENCY<br>enhs<br>Flu,<br>nder<br>to<br>to<br>v |

Image 24: Inclusion criteria page in national vaccination service

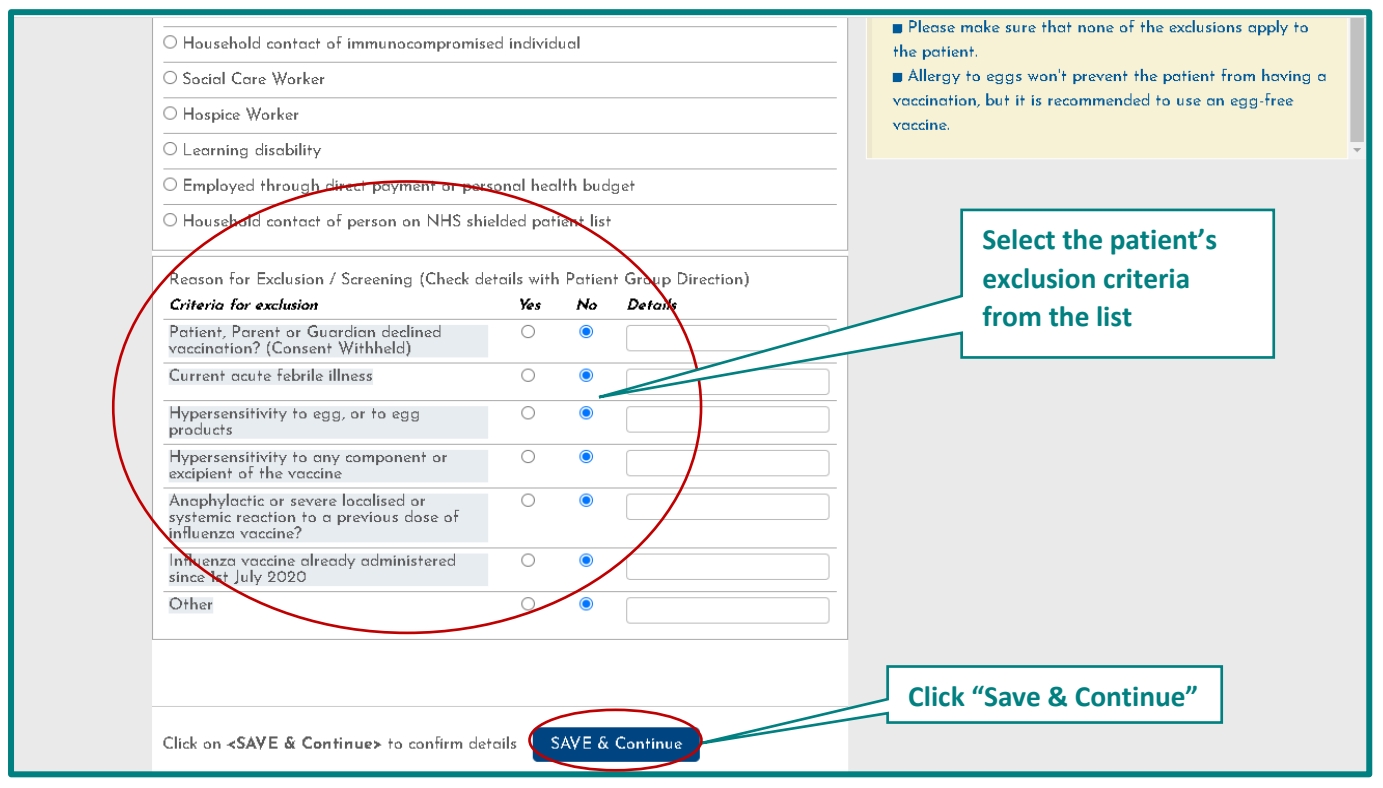

Image 25: Exclusion criteria page in national vaccination service

#### 8.3 Assessment Details

Within the Assessment section you will be asked to fill in details such as for allergies, existing medical conditions, referrer as well as the premise for vaccination. Once this is completed you will need to select the "Save & continue" button to proceed to the administration section.

|                             | TEST                                | TEST (Sonar ID: 1354594)                                                                                  |                                                                                                    |             | rofile 🕜 Patient Notes 🛛 📲 View SCR 🛛 🖡 Incident report                                                                    |  |  |
|-----------------------------|-------------------------------------|----------------------------------------------------------------------------------------------------|----------------------------------------------------------------------------------------------------|-------------|----------------------------------------------------------------------------------------------------|--|--|
|                             | Gender <mark>F</mark><br>Telephone: | e <mark>male</mark>   <i>DOB <mark>08/04/2000</mark>   NH3<br/>Not recorded   <i>Mobile:</i> Not reco</i> | 5Number: Not recorded   GP Practice: <mark>(X26a) Test GP (HF</mark><br>Irded   <i>Email</i> : Not recorded | )   Address | I                                                                                                    |  |  |
|                             | <                                   | Fields marked with (*) are m                                                                              | Useful links: <u>MiDoS EPS Tracker</u> <u>NICE</u><br>andatory   Fields to be shared with GP                | CKS NHS     | uk patient.co.uk bne emc gillick.competency<br>>                                                                           |  |  |
| - Progress                  |                                     | * Allergies                                                                                               | [e.g. Nuts]                                                                                                 |             | Often used more broadly to refer to any condition that                                                                     |  |  |
| Consent                     |                                     |                                                                                                    | ✓ No allergies declared (Tick if no allergies declare                                                       | 2d)         | causes pain, dysfunction, distress, social problems, or death<br>to the person afflicted, or similar problems for those in |  |  |
| i Assessment                |                                     | Existing medical conditions                                                                               | [e.g. ASTHMA]                                                                                               |             | contact with the person.                                                                                                   |  |  |
| 🖋 Administration            |                                     | * Referrer                                                                                                | Self Referral                                                                                               |             | O Referrer                                                                                                    |  |  |
| <ul> <li>Actions</li> </ul> |                                     | * Premise for vaccination (Pharmacy V)                                                                    |                                                                                                    |             | Details of whom or what organisation refer the patient to                                                                  |  |  |
| 📥 Print GP Notificat        | tion                                |                                                                                                    | Patient's emergency contact (optional)                                                                      |             | the service                                                                                                    |  |  |
|                             |                                     | Relationship                                                                                              | <b>~</b>                                                                                                    |             |                                                                                                    |  |  |
|                             |                                     | Name                                                                                                    |                                                                                                    |             | Premise for vaccination The benefities of when the emission manifest                                                       |  |  |
|                             |                                     | lelephone                                                                                                 |                                                                                                    |             | The location of where the service was provided                                                                             |  |  |
|                             |                                     | Email                                                                                                    |                                                                                                    |             | © Emergency contact                                                                                                    |  |  |
|                             |                                     |                                                                                                    |                                                                                                    |             | De se of an                                                                                                    |  |  |
|                             |                                     | Click on <b><saye &="" b="" continue<=""></saye></b>                                                      | e> to confirm details                                                                                       |             | Click "Save & Continue"                                                                                                    |  |  |

Image 26: Assessment page in national vaccination service

#### 8.4 Administration Details

Within the Administration details section, you will be asked to enter details such as the vaccine brand (select from the list), batch number, expiry date, route of administration and the site of administration. Once this is completed you will need to select the "Submit" button. It is at this stage that you have completed the consultation.

| TEST                                                                                                    | TEST (Sonar ID: 1354594)                                                                                                    | 🛓 Edit Profile) 🕜 Patient Notes) 📲 View SCR 🛛 🗜 Incident report |
|----------------------------------------------------------------------------------------------------|----------------------------------------------------------------------------------------------------|-----------------------------------------------------------------|
| Gender.<br>Telephane:                                                                                                    | e <mark>rnale</mark>   DOB <mark>08/04/2000</mark>   NH5 Number: Not recorded   GP Practice: <mark>(X26a) Test GP (H</mark><br>Not recorded   Mabile: Not recorded   <i>Email</i> : Not recorded                                                                                                    | HF)   Address                                                   |
| <ul> <li>Progress</li> <li>Consent</li> <li>Criteria</li> <li>Criteria</li> <li>Assessment</li> <li>Administration</li> <li>Actions</li> <li>Print GP Notification</li> </ul> | Useful links: MiDoS EPS Tracker NIC<br>Fields marked with (*) are mandatory   Fields to be shared with GP<br>* Date<br>0/09/2020 13 35<br>* Vaccine<br>Fluarix Tetra vaccine suspension for injection 0.5<br>vringes (GlosoSmithKline UK Ltd)<br>If no vaccines are showing up, you may have to<br>stack.<br>* Batch number<br>XXXXXX<br>* Expiry Date<br>15/01/2021<br>Use last day of the month (if no day)<br>* Route of administration<br>Inframuscular route<br>information and advice<br>given<br>[Describe advice/support provided] | CE CKS NHS UK PATIENT.CO.UK BNE EMC GILLICK COMPETENCY          |
|                                                                                                    | Click on <b><submit></submit></b> to complete the consultation SUBMIT                                                                                                    | Click "Submit" istration                                        |

Image 27: Administration page in national vaccination service

#### 8.5 Completed Consultations

Once the consultation is completed, the record status will also display as completed and view as a green dot, and the GP notifications will be automatically sent to the patient's respective GP (this sending process can take up to 4 hours from the initial time of consultation completion).

Within the GP Notifications column, you will be able to see a green or red dot to indicate if the notification has been successfully sent (green) or has not yet been sent (red).

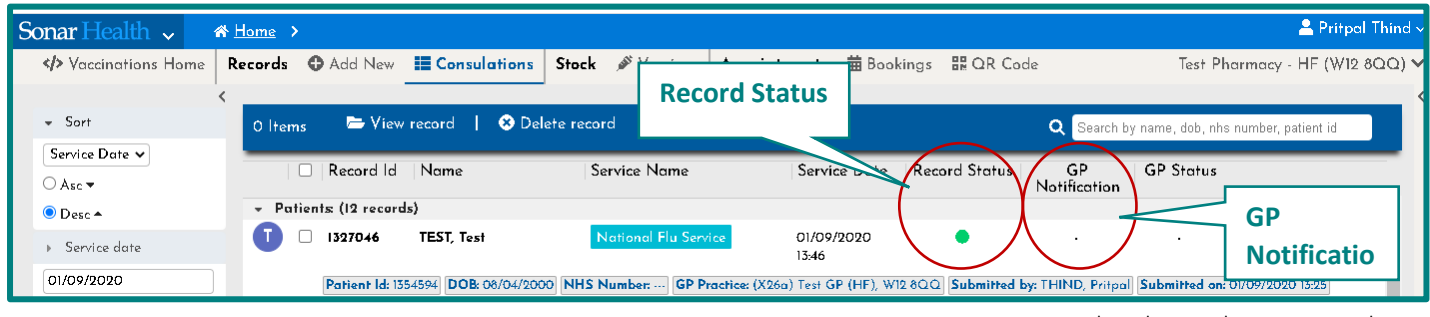

Image 28: Completed Consultation Record

To view your consultations please select the 'Consultations' tab on the service homepage.

| Sonar Health 🗸 🏾 🏾 🕆 Hom                                                                                                    | <u>1e</u> >                                 |                                                                                                    |                                                                                                    | 🐣 User Name                                                                                                    |
|----------------------------------------------------------------------------------------------------|---------------------------------------------|----------------------------------------------------------------------------------------------------|----------------------------------------------------------------------------------------------------|----------------------------------------------------------------------------------------------------|
| Vaccinations Home Rec                                                                                                    | ords 🛛 🗘 Add New 🕻 📰 Con                    | sulations Stock 🖋 Vaccines Appointments                                                                                                    | 苗 Bookings 🛛 🔛 QR Code Poster                                                                                                    | Pharmacy Name (Post Code)                                                                                                    |
| Main menu<br>Home<br>♦ Main<br>Records<br>● Add new<br>■ Consultations<br>Stock<br>Vaccines<br>Appointments<br>Bookings<br>@ QR Code Poster | Click here to<br>view your<br>consultations | Service references         B       B Blank form         G       B GP Notification         N       B National Flu Service Spec         P       B Pharmacy PGD | Vaccines Stock<br>Before you start you have to entry<br>you have in stock.<br>It's required that you keep your s<br>GP Notifications<br>GP Notifications will be sent auto<br>By default notifications will be sent<br>of GP pratice does not have a ME<br>Notification will be sent using NH<br>Where a notification has not been<br>mail - please print the GP notifica<br>Post or Fax.<br>Sonar planned udpates<br>Sonar is realising new updates for<br>Vaccination Service which may ca<br>to get latest changes, if you expe<br>recomend to press CTRL+F5 on y<br>forces the browser to refresh) bef<br>Informatics for support. | OI Sep<br>er the vaccine brands<br>took up to date.<br>OI Sep<br>anatically,<br>nt via MESH and ITK3.<br>SH mailbas then GP<br>IS Mail<br>n sent via ITK or NHS<br>ation and send it via<br>OI Sep<br>r the Pharmacy<br>use some browsers not<br>rience any issue we<br>our keyboard (which<br>fore contacting Sonar |
|                                                                                                    |                                             | Copyright © 2020 Sonar Informatics LTD - IT Solutions for h<br><b>©SonarHealth</b> is a registered trade mark of <u>Sonar I</u>                              | ealth care professionals.<br><mark>nformatics LTD,</mark>                                                                                                    |                                                                                                    |

Image 29: View your completed consultation records

# 9. Contact Us

If you have any queries or need further assistance, please contact Sonar on email at info@sonarinformatics.com.

| Mail - info@sonarinformatics.com                                                     |
|--------------------------------------------------------------------------------------|
| <b>Phone</b> - +44 (0) 208 743 9440<br>Monday Friday 9:30am-5pm<br>Saturday 10am-2pm |
| Web - www.sonarhealth.org                                                            |